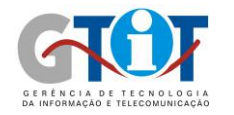

### A Página de Matrícula

PUCRS

A página de matrícula da pós-graduação se encontra no link *https://webapp3.pucrs.br/sipos/matricula.html*. Há duas opções de matrículas: "Aluno Antigo" e "Aluno Novo".

- Aluno Novo: deve ser utilizada para inscritos que ainda não cadastraram sua senha de matrícula. Ao utilizar esta opção, o inscrito deve utilizar a senha cadastrada durante o processo de inscrição, para após a validação desta, ser cadastrada a senha de matrícula. Isto será mostrado detalhadamente neste documento.

- **Aluno Antigo**: deve ser utilizada para alunos que já estão com o curso em andamento ou para alunos novos que já cadastraram anteriormente sua senha de matrícula na opção de "Aluno Novo".

| Puc Matrícula<br>Pró-Reitoria de Pesquisa e Pós-Graduação                                                                                                    |                                                                                                    |
|----------------------------------------------------------------------------------------------------|----------------------------------------------------------------------------------------------------|
| Bern-vindo à Central de Matricula online da Pós-Graduação. Identifique-se abaixo e proceda com sua<br>natricula.<br>Você e um aluno novo ou antigo?<br>Su Aluno Antigo Su Aluno Novo | Enformações<br>Aqui você pode realizar com facilidade e segurança sue<br>metricula para o curso de mestrado ou doutorado para<br>o qual você foi selecionado. Dividad: Puepara e<br>secretaria do Programa de Póle-Oraduação. |

Figura 1

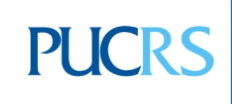

**Campus Central** Av. Ipiranga, 6681 – P. 40 – Térreo – CEP 90619-900 Porto Alegre – RS - Brasil Fone: (51) 3320-3511 – Fax (51) 3320-3661 E-mail: <u>gtit@pucrs.br</u> www.pucrs.br

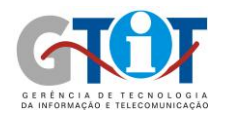

#### **Aluno Novo**

Ao acessar o menu de "Aluno Novo", deve-se escolher entre a opção "Brasileiro" ou "Estrangeiro".

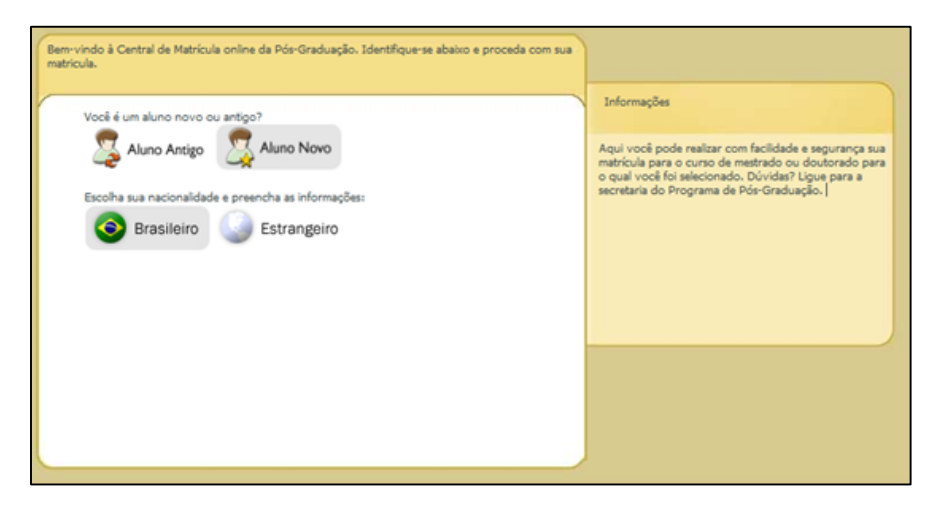

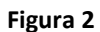

Se a opção selecionada for "Brasileiro" será solicitado o CPF cadastrado pelo aluno no momento da inscrição.

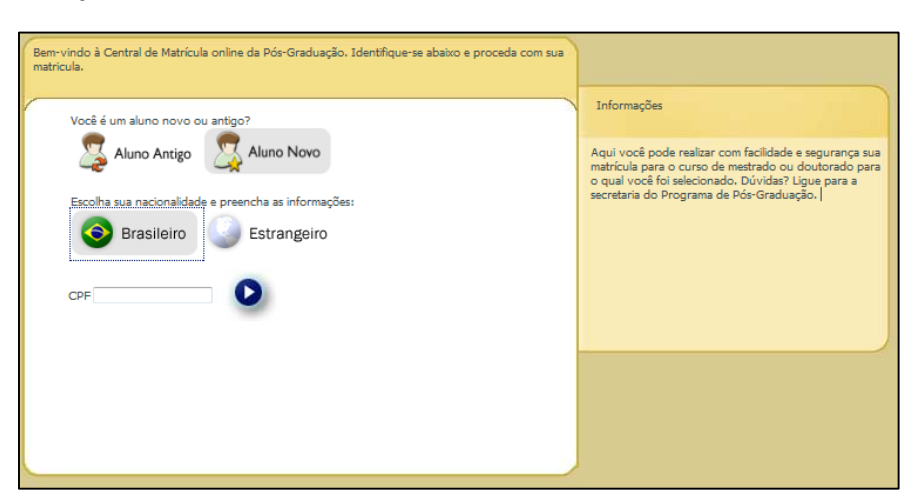

Figura 3

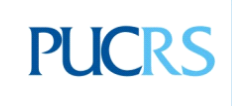

# PUCRS

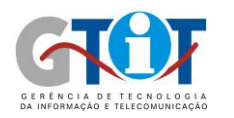

Se a opção selecionada for "Estrangeiro", então será solicitado o passaporte cadastrado pelo aluno na inscrição.

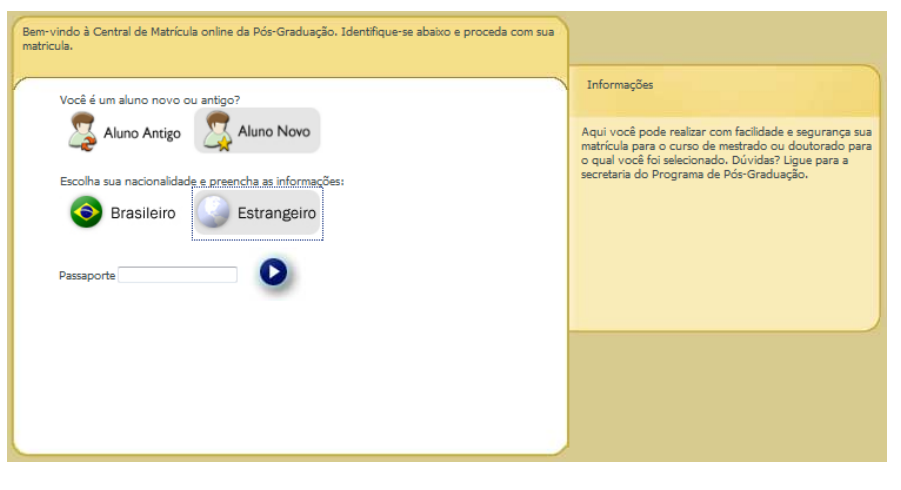

Figura 4

Após preencher o CPF ou passaporte e clicar na seta branco com contorno azul ( ) da imagem abaixo, deve-se aguardar enquanto o sistema busca os dados do inscrito.

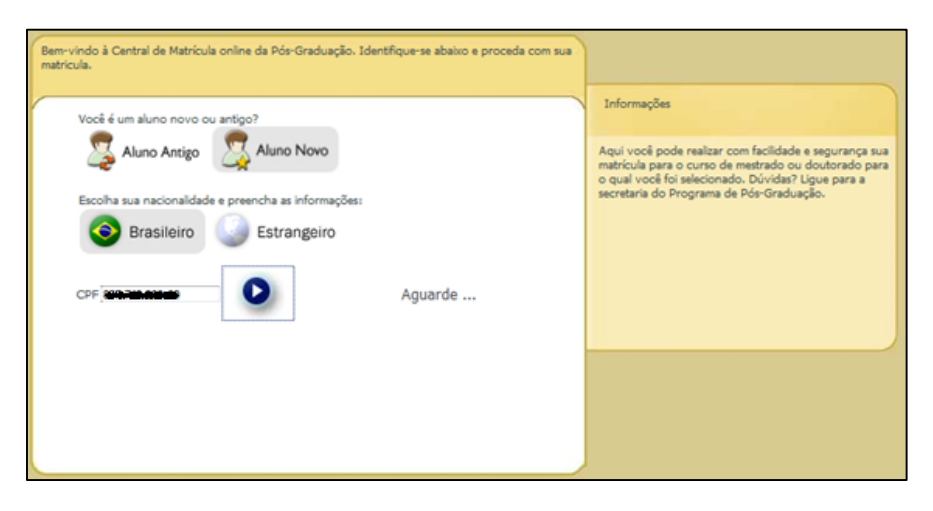

Figura 5

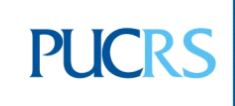

**Campus Central** Av. Ipiranga, 6681 – P. 40 – Térreo – CEP 90619-900 Porto Alegre – RS - Brasil Fone: (51) 3320-3511 – Fax (51) 3320–3661 E-mail: <u>gtit@pucrs.br</u> www.pucrs.br

# PUCRS

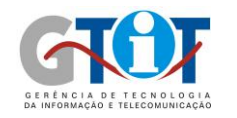

Caso não seja encontrado nenhum curso com fase de matrícula aberta para o CPF ou passaporte digitado, será exibida a seguinte mensagem:

|   | O site "ht | tp://localhost:8181" diz:                                                                                      |
|---|------------|----------------------------------------------------------------------------------------------------|
|   |            | Não há registros de seleção para cursos, com fase de matrícula aberta, vinculados ao seu CPF ou<br>passaporte. |
|   |            | Em caso de dúvida, entre em contato com a secretaria do seu curso.                                             |
|   |            | ОК                                                                                                    |
| - | _          |                                                                                                    |

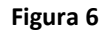

Caso sejam encontrados cursos vinculados ao inscrito (aluno novo) ou aluno com curso em andamento, este deverá selecionar qual o curso em que será feita sua matrícula. Caso ele tenha realizado a inscrição ou esteja vinculado a dois ou mais cursos, estas opções deverão aparecer na caixa da imagem abaixo (apenas se estes cursos estiverem com sua fase de matrícula aberta). É necessário preencher o campo "Senha" com a senha originalmente cadastrada no momento da inscrição.

Para continuar é necessário clicar em 🕑 e aguardar enquanto o sistema valida as informações.

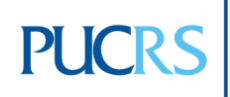

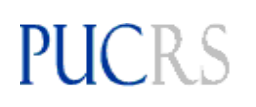

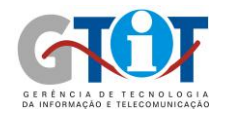

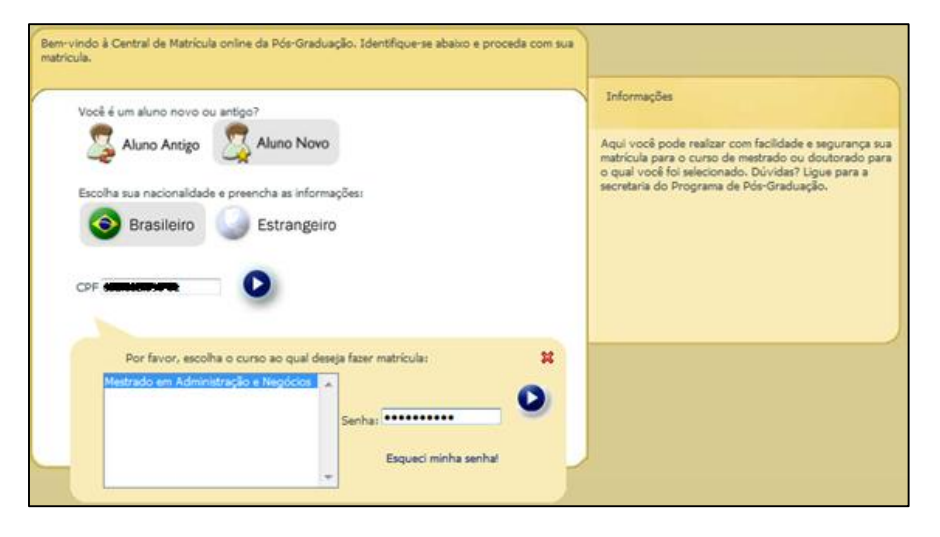

Figura 7

Após a validação da senha informada pelo inscrito, deve-se cadastrar a senha de serviços, que deve ser composta apenas por números e ter quatro dígitos, exemplo: 1234.

| Você é um aluno novo ou antigo?                                                                                                    |                           | Informações                                                                                             |
|----------------------------------------------------------------------------------------------------|---------------------------|----------------------------------------------------------------------------------------------------|
| S Aluno Antigo                                                                                                    |                           | Aqui você pode realizar com facilidade e segurança<br>matricula para o curso de mestrado ou doutorado : |
| Escolha sua nacionalidade e preencha as informações:                                                                                                    |                           | o qual você foi selecionado. Dúvidas? Ligue para a<br>secretaria do Programa de Pós-Graduação.          |
| Srasileiro Strangeiro                                                                                                    |                           |                                                                                                    |
|                                                                                                    |                           |                                                                                                    |
| CPF CONTRACTOR                                                                                                    |                           |                                                                                                    |
|                                                                                                    |                           |                                                                                                    |
| Escolha e informe uma senha para utilização dos serviços da PU<br>senha îhe dará acesso à biblioteca, laboratórios, etc. Essa será s<br>senha a partir de agora. | X<br>CR5. Esta<br>ua nova |                                                                                                    |
| Senha:                                                                                                    |                           |                                                                                                    |
|                                                                                                    | 12                        |                                                                                                    |

Figura 8

Após preencher os campos com a senha, é necessário clicar em 😢 .

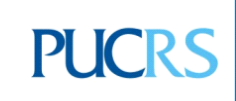

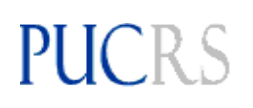

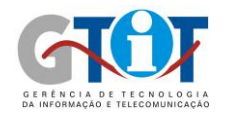

| Bem-vindo à C<br>matricula. | Central de Matrícula online da Pós-Graduação. Identifique-se abaixo e pr                                                                                                    | oceda com sua |                                                                                                    |
|-----------------------------|----------------------------------------------------------------------------------------------------|---------------|----------------------------------------------------------------------------------------------------|
| Você é l                    | um aluno novo ou antigo?<br>Aluno Antigo Aluno Novo<br>a sua nacionalidade e preencha as informações:<br>Brasileiro Estrangeiro                                                                                                    |               | Informações<br>Aqui você pode realizar com facilidade e segurança sua<br>matrícula para o curso de mestrado cu doutorado para<br>o qual você foi selecionado. Dúvidas? Ligue para a<br>secretaria do Programa de Pós-Graduação. |
| CPF 6                       |                                                                                                    | Aguarde .     |                                                                                                    |
| Er<br>3<br>Ser<br>Co<br>Ob  | iscolha e informe uma senha para utilização dos serviços da PUCRS. Esta<br>senha lhe dará acesso à biblioteca, laboratórios, etc. Essa será sua nova<br>senha a partir de agora.<br>Inha:<br>Inha:<br>Infirmar senha:<br>Infirmar senha:<br>Infirmar senha:<br>Infirmar senha: | ×             |                                                                                                    |

Figura 9

Caso o inscrito possua pendências financeiras com a PUCRS, a seguinte mensagem aparecerá, não permitindo o acesso a tela de matrícula.

| ſ | O site "ht | tp://localhost:8181" diz:                                                                                                    |
|---|------------|----------------------------------------------------------------------------------------------------|
|   | 1          | Você possui pendências no setor financeiro, entre em contato com o Setor Financeiro da PUCRS<br>antes de realizar a sua matrícula. Após verificar esta situação realize novamente sua entrada como<br>Aluno Novo, e cadastre novamente uma senha!<br>OK |
|   |            |                                                                                                    |

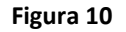

Se o inscrito não possuir pendências financeiras com a PUCRS, aparecerá a mensagem exibida na tela a seguir, informando o número de matrícula do aluno. Ao clicar em "OK" o inscrito se tornará aluno, e será redirecionado para a tela de matrícula. A partir deste momento, sempre que o aluno quiser acessar a matrícula, deverá selecionar a opção de "Aluno Antigo", utilizando a matrícula e a senha de matrícula cadastrada na tela da Figura 9.

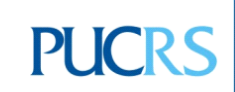

Campus Central Av. Ipiranga, 6681 – P. 40 – Térreo – CEP 90619-900 Porto Alegre – RS - Brasil Fone: (51) 3320-3511 – Fax (51) 3320-3661 E-mail: <u>gtit@pucrs.br</u> www.pucrs.br

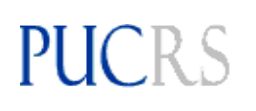

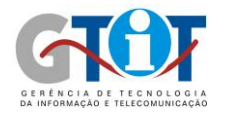

| ×                      |
|------------------------|
|                        |
| e a opção Aluno Antigo |
|                        |
|                        |

Figura 11

### Aluno Antigo

Na tela para acesso de alunos que já possuem senha de matrícula cadastrada, basta preencher

a matrícula do aluno e senha de matrícula cadastrada, e clicar em 🎴 para prosseguir.

| Bern-vindo à Central de Matrícula online da Pós-Graduação. Identifique-se abaixo e proceda com sua matrícula.         Você é um aluno novo ou antigo?         Senta fundo Antigo         Matrícula com Antigo         Senta interest         Senta interest         Senta interest         Senta interest         Senta interest         Senta interest         Senta de 4 números.         Senta de 4 números.         Senta actima caso tenha esquecido sua senha ou deseje trocar sua senha antiga ou uma senha fornecida pela Secretaria! | Informações<br>Aqui você pode realizar com facilidade e segurança sua<br>matrícula para o curso de mestrado ou doutorado para<br>o qual você foi selecinado. Dúvidas? Ligue para a<br>secretaria do Programa de Pós-Graduação. |
|----------------------------------------------------------------------------------------------------|----------------------------------------------------------------------------------------------------|
| deseje trocar sua senha antiga ou uma senha fornecida pela<br>Secretaria!                                                                                                    |                                                                                                    |

Figura 12

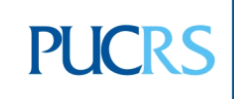

Campus Central Av. Ipiranga, 6681 – P. 40 – Térreo – CEP 90619-900 Porto Alegre – RS - Brasil Fone: (51) 3320-3511 – Fax (51) 3320-3661 E-mail: <u>gtit@pucrs.br</u> www.pucrs.br

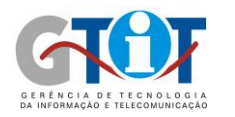

### Tela de Matrícula

Abaixo está representada a tela de matrícula. Caso o aluno não selecione nenhuma disciplina e clique em finalizar, será redirecionado para o comprovante, estando matriculado apenas em Orientação. Esta situação somente pode ocorrer com alunos "antigos".

| PUC                                                                                                    | de resquisa e ros-Graduação                                                                                                    |
|----------------------------------------------------------------------------------------------------|----------------------------------------------------------------------------------------------------|
| Disciplinos disponíveis datas, vod podreš selectoral intereste turnas de sotra Programas, turnas de sotra Programas, turnas, turnas de sotra Programas, turnas de sotra Programas, turn | Programs-Pés-Graduação em Administração ***desenv*** Informações do oduno: Auro(a): Indercementative Matricula: ::::::::::::::::::::::::::::::::::: |

Figura 13

Caso o aluno monte sua grade com disciplinas, deverá clicar em "Confirmar Matrícula". A reserva de vaga nas disciplinas só é realizada ao confirmar a matrícula, caso dois alunos tenham selecionado a mesma disciplina e seja a última vaga disponível, quem confirmar a matrícula primeiro permanece com a vaga. Para cancelar a matrícula em alguma disciplina, basta clicar em cima dela na grade de horários.

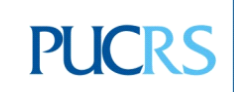

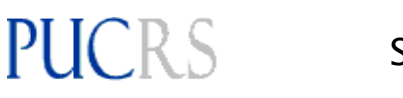

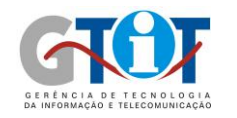

| Disciplinas disponivels  babou ved poderá selecorea prema mare des las de<br>babou ved poderá selecorea prema mare des las de<br>babou monte de programa Terres de la de la de l                                                                                          | Pró-Reitoria<br>PUC                                                                                                    | de | e Pesquisa                                                                                                    | e Pós-G                                                                                            | iraduação                                                                                                | l                                                                                |                                          |             |                |              |                                       |
|----------------------------------------------------------------------------------------------------|----------------------------------------------------------------------------------------------------|----|----------------------------------------------------------------------------------------------------|----------------------------------------------------------------------------------------------------|----------------------------------------------------------------------------------------------------|----------------------------------------------------------------------------------|------------------------------------------|-------------|----------------|--------------|---------------------------------------|
| Specimization         Turne 1         Seguridi         Terpin 1         Seguridi         Terpin 2         Quinta         Quinta         Quinta         Quinta         Seat         Status           Status         Turne 1         1         4         4556-62         4552-60         1         1         1         1         1         1         1         1         1         1         1         1         1         1         1         1         1         1         1         1         1         1         1         1         1         1         1         1         1         1         1         1         1         1         1         1         1         1         1         1         1         1         1         1         1         1         1         1         1         1         1         1         1         1         1         1         1         1         1         1         1         1         1         1         1         1         1         1         1         1         1         1         1         1         1         1         1         1         1         1         1         1         1                                                                                                    | Disciplinas disponèves<br>baso, vois poderà selectore entre turnes de<br>lospinas, turnes de octos ingranes e turnes de<br>lospinas d'unes do trans de<br>turnes de Programa<br>lagran do Regina para idebla nas<br>lagran do Regina para idebla nas<br>lagran de la horina:<br>(2325-03 - Analisa de Prequisa en<br>Monistraccas<br>fordas sectores 24<br>barra 13<br>barra 13<br>barra 13<br>barra 13<br>barra 13<br>barra 13<br>barra 13<br>barra 13<br>barra 13<br>barra 13<br>barra 13<br>barra 14<br>barra 14<br>b | *  | Programa:Pó<br>Informaçõ<br>Aluno(a): Po<br>Matricula: B<br>Curso: Mestr<br>Área de Con<br>Orientador (a<br>Semestre o<br>A grade as<br>semana de<br>Grade de | is-Gradua<br>es do ol<br>ado em A<br>centração<br>):<br>de Matri<br>sinada p<br>aula.<br>Disciplin | ição em Adm<br>luno:<br>dministração<br>: Administração<br>: Administra<br>: ede orienta<br>icala: 2011, | nistração **c<br>e Negócios<br>ção Estratégi<br>Mar deve su<br>uíci<br>* Cloue n | iesenv <sup>aa</sup><br>ca<br>or entregu | e na secrel | aria, obrig    | atoriamente  | Encernor Sea<br>, até o final da prin |
| M.         65358-63         6532-63         6532-63         6532-63         6532-63         6532-63         6532-63         6532-63         6532-63         6532-63         6532-63         6532-63         6532-63         6532-63         6532-63         6532-63         6532-63         6532-63         6532-63         6532-63         6532-63         6532-63         6532-63         6532-63         6532-63         6532-63         6532-63         6532-63         6532-63         6532-63         6532-63         6532-63         6532-63         6532-63         6532-63         6532-63         6532-63         6532-63         6532-63         6532-63         6532-63         6532-63         6532-63         6532-63         6532-63         6532-63         6532-63         6532-63         6532-63         6532-63         6532-63         6532-63         6532-63         6532-63         6532-63         6532-63         6532-63         6532-63         6532-63         6532-63         6532-63         6532-63         6532-63         6532-63         6532-63         6532-63         6532-63         6532-63         6532-63         6532-63         6532-63         6532-63         6532-63         6532-63         6532-63         6532-63         6532-63         6532-63         6532-63         6532-63         65                                                                                                    | Section Turne 1<br>Ferga 19:30 - 22:45<br>\$25554-03 - Fundamentos de Marketing<br>rapar restantes 29<br>Arcian Turne 1                                                                                                    |    |                                                                                                    | L<br>19:30<br>20:15                                                                                | Segunda<br>62526-02<br>T.1<br>1113/50                                                                    | Terps<br>62523-03<br>T.1<br>1115/50                                              | Querta                                   | Quinta      | Senta          | Sébado       | 1                                     |
| 2222-03 - Teoria Das Organizaces o cristiana de Estantga de S256-02 - Mariatros de Vango<br>spara retartes: 3/<br>sorta 3/0 - 22-45<br>S2529-02 - Fundamentos de Estantga de S256-02 - Mariatros de Vango<br>S256-02 - Fonjoos Avancados em<br>strategia setatates: 3/<br>spara retartes: 3/<br>spara retartes: 3/<br>s | erga 19:30 - 22:45<br><b>12560-03 - Metodología de Pesquisa</b><br>logas restantes: 25<br><u>Sociolo</u> Turna: 1<br>Junna: 1<br>Junna: 1                                                                                                    |    |                                                                                                    | M<br>20(15<br>21:00<br>N<br>21:15<br>27:00                                                         | 62536-62<br>7.1<br>1113/50<br>62536-62<br>7.1                                                            | 62523-63<br>T.1<br>1115/50<br>62523-63<br>T.1                                    |                                          |             |                |              | E                                     |
| 12369-02 - Topicos Avancados em Visualizar Disciplinas Cursadas Continnar Mahicula Visualizar Disciplinas Cursadas expensionas Disciplinas Cursadas expensionas Disciplinas Cursadas expensionas Disciplinas Cursadas expensionas Disciplinas Cursadas expensionas expensionas                                                                                            | 2522-03 - Teoria Das Organizacoes<br>agus restartes: 26<br><u>torários</u> Turma: 1<br>Junta 19:30 - 22:45                                                                                                    |    | 62523-63 - Fu<br>Total de créd                                                                                                    | o<br>ndamentos<br>Mos: 5                                                                           | erese.or<br>de Estrataga                                                                                 | EDETLET                                                                          |                                          | 6252        | 5-62 - Marketi | ng do Varejo | -                                     |
|                                                                                                    | 2369-02 - Topicos Avancados em<br>strategia<br>agas natareas: 29<br>acipinos Opcionolis: Discipinos Obrigotóxios                                                                                                    |    |                                                                                                    | Visue                                                                                              | alaar Discip                                                                                             | inas Cuisa                                                                       | das)                                     | Confirmar   | Matricula      |              |                                       |

Figura 14

Aparecerá a seguinte mensagem. Após clicar em "OK" o aluno será redirecionado para o comprovante.

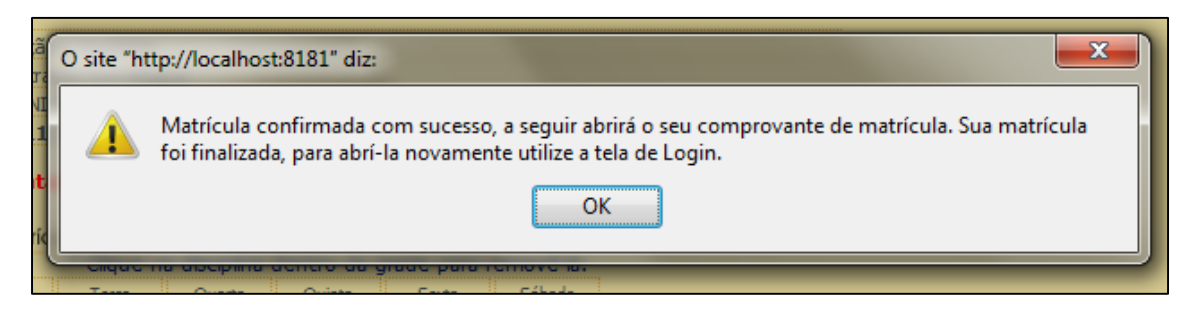

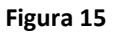

Para finalizar a matrícula, deve-se clicar em "Imprimir" para imprimir o comprovante, assinálo e levá-lo para a assinatura do orientador.

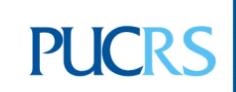

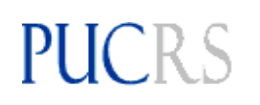

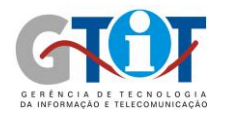

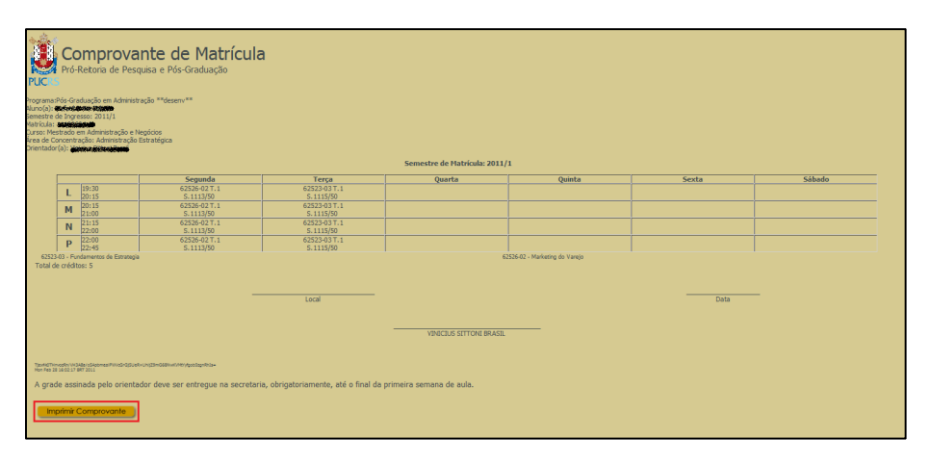

Figura 16

O comprovante, após impresso, deverá ser semelhante à figura abaixo. Este deve ser assinado pelo orientador e entregue à secretaria.

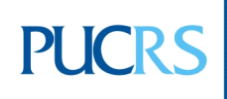

**Campus Central** Av. Ipiranga, 6681 – P. 40 – Térreo – CEP 90619-900 Porto Alegre – RS - Brasil Fone: (51) 3320-3511 – Fax (51) 3320-3661 E-mail: <u>dti@pucrs.br</u> www.pucrs.br

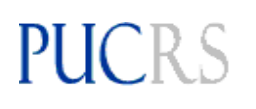

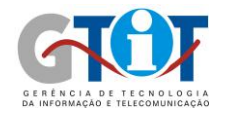

| PUCRS<br>Programa:Pe<br>Aluno(a):                       | 'ro-Reitoria de                                                                                                    | Pesquisa e Po                              |                          |                                        |                        |               |
|---------------------------------------------------------|----------------------------------------------------------------------------------------------------|--------------------------------------------|--------------------------|----------------------------------------|------------------------|---------------|
| Programa:Pe<br>Aluno(a):<br>Semestre de                 |                                                                                                    |                                            | is-Graduaçao             |                                        |                        |               |
| Aluno(a): C<br>Semestre de                              | e-Graduação em Ed                                                                                                    | ucacio Hidesenvi                           |                          |                                        |                        |               |
|                                                         | Increase: 2010/1                                                                                                    | ougeo organi                               |                          |                                        |                        |               |
| Matricula:                                              | Carlo em Educacio                                                                                                    |                                            |                          |                                        |                        |               |
| Área de Con                                             | entração: Educação                                                                                                    |                                            |                          |                                        |                        |               |
| or seriabor(a                                           |                                                                                                    | Same                                       | rten de Matricul         | 2011/1                                 |                        |               |
| -                                                       | Ferrunda                                                                                                    | Tanca                                      | Ounda                    | Ouinta                                 | Easta                  | Sabada        |
| B 08:5                                                  | )                                                                                                    | 41451-03 T.1                               | Quarta                   | 41537-03 T.1                           | SEALS                  | 340400        |
| 09:4                                                    | 0                                                                                                    | 5.318/15<br>41451-03 T.1                   | 21351-02 T.1             | 5.5/50<br>41537-03 T.1                 |                        |               |
| 10:4                                                    | 0                                                                                                    | 5.318/15<br>41451-03 T 1                   | 5.911/11<br>21351-02 T 1 | 5.5/50<br>41537-03 T.1                 |                        |               |
| D 11:3                                                  | 5                                                                                                    | 5.318/15                                   | 5.911/11                 | \$.5/50                                |                        |               |
| F 14:0<br>14:5                                          | 51475-02 T.1<br>5.318/15                                                                                                    | 41508-02 T.1<br>5.2/50                     | 41256-03 T.1<br>5.311/8  | 82229-03 T.1<br>5.330/15               | 10557-02 T.1<br>5.1/60 |               |
| G 14:5                                                  | 51475-02 T.1                                                                                                    | 41508-02 T.1<br>5.2/50                     | 41256-03 T.1<br>5 311/8  | 82229-03 T.1<br>5 330/15               | 10557-02 T.1<br>5 1/60 |               |
| H 15:5                                                  | 0                                                                                                    | and an                                     | 41256-03 T.1             | 82229-03 T.1                           | 5.4900                 |               |
| + 16:4                                                  | 0                                                                                                    | <u> </u>                                   | 5.311/8<br>41256-03 T.1  | 5.330/15<br>14222-03 T.1               |                        |               |
| 1 17:3                                                  | 41420-02 7 1                                                                                                    | <u> </u>                                   | 5.311/8                  | 5.201/30                               |                        |               |
| J 18:2                                                  | 5.318/15                                                                                                    |                                            |                          | 5.201/30                               |                        |               |
| K 18:4                                                  | 5 41430-03 T.1<br>5.318/15                                                                                                    |                                            | 41485-03 T.4<br>5.318/15 | 14222-03 T.1<br>5.201/30               |                        |               |
| L 19:3                                                  | 2                                                                                                    |                                            | 41485-03 T.4             |                                        |                        |               |
| M 20:1                                                  | 5                                                                                                    |                                            | 41485-03 T.4             |                                        |                        |               |
| 10557-02                                                | D<br>Envelhecimento e Saud                                                                                                    | e Nental - PPGGERON                        | S.318/15                 | 14222-03 - Tecnica                     | as de Anal, de Dados ( | Juant, e Qual |
| 21351-02                                                | Bioetica e Psicología - P                                                                                                    | PGP                                        |                          | 41256-03 - Aborda<br>41451-03 - France | gens Teoricas da Liter | atura - PPGL  |
| 41485-03                                                | Metodologia do Ensino                                                                                                    | Superior                                   |                          | 41508-02 - Conhes                      | cimento e Linguagem    | 9 - PPGFILO   |
| 82229-03                                                | A Fundamentacilo Etica<br>A Etapa de Analise Dos                                                                                                    | Dados na Pesquisa Se                       | xdal - PPGSS             | 214/2-02 - P. P. P                     | elsoa e Educacao VI    |               |
| Total de cr                                             | iditos: 29                                                                                                    |                                            |                          |                                        |                        |               |
|                                                         |                                                                                                    |                                            |                          |                                        |                        |               |
|                                                         |                                                                                                    | Local                                      |                          |                                        | Data                   |               |
|                                                         |                                                                                                    |                                            |                          |                                        |                        |               |
|                                                         |                                                                                                    | to a select                                | understein einen eine    |                                        |                        |               |
|                                                         |                                                                                                    | - Carlower                                 |                          |                                        |                        |               |
|                                                         |                                                                                                    |                                            |                          |                                        |                        |               |
| Re217 (dg/k3.01%)<br>FGwelikg/Dyrd20<br>Wed Feb 36 36:3 | evzervenezzykołe wołyczych<br>ICEMAZIOWACYCZNI, topiczych<br>ICEMAZIOWACYCZNI, topiczych<br>ICEMAZIOWACYCZNI, topiczych obrych<br>ICEMAZIOWACYCH ICEMICAL (SPREZZ)<br>ICEMICZ I W ICEMICAL (SPREZZ)<br>ICEMICAL (SPREZZ)<br>ICEMICZ I W ICEMICAL (SPREZZ)<br>ICEMICAL (SPREZZ)<br>ICEMICZ I W ICEMICAL (SPREZZ)<br>ICEMICAL (SPREZZ)<br>ICEMI | 3xPD0ws58URcegnw1<br>8%2x86xNDfg27x45.0x89 | SABDELICACM              |                                        |                        |               |
| A grada a                                               | ssinada pelo orier                                                                                                    | ntador deve ser                            | entregue na se           | cretaria, obriga                       | toriamente, até        | o final da    |

Figura 17

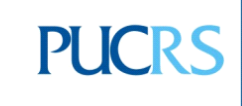

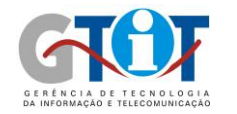

#### **Outras Mensagens**

PUCRS

Outras mensagens podem aparecer durante a matrícula, algumas delas e suas respectivas descrições seguem abaixo:

- **"O CPF ou passaporte digitado não foi encontrado"**: o CPF ou passaporte informado pelo inscrito não consta nos dados do sistema, ou seja, ou a pessoa não realizou a inscrição ou digitou a informação errada.

- "O CPF digitado é inválido": o número de CPF é incorreto.

- "Se você já cadastrou uma senha de 4 dígitos, acesse o login de Aluno Antigo, utilizando esta senha e seu número de matrícula. Caso contrário você pode não ter sido selecionado. Em caso de dúvida, entre em contato com a secretaria do seu curso.": o inscrito já cadastrou uma senha de matrícula, portanto tornou-se aluno, e deve acessar as suas informações de matrícula pela opção de "Aluno Antigo". Mais informações sobre esta opção podem ser encontradas no item III deste documento.

- "Não há registros de seleção para cursos, com fase de matrícula aberta, vinculados ao seu CPF ou passaporte. Em caso de dúvida, entre em contato com a secretaria do seu curso.": não há curso com fase de matrícula aberta para o CPF ou passaporte digitado. Se necessário alterar o período de matrícula, a secretaria deve solicitar a alteração, informando o novo período, à CPSS através do email cpss@pucrs.br.

- "Não foi possível efetuar a operação:

1. Se você já realizou este processo e cadastrou uma senha de 4 dígitos, acesse o login de Aluno Antigo, utilizando esta senha e seu número de matrícula;

2. Pode não haver registros de seleção para cursos, com fase de matrícula aberta, vinculados a este CPF ou passaporte. Em caso de dúvida, entre em contato com a secretaria do seu curso."

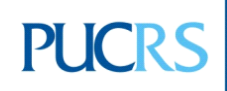